## How to get Microsoft Office 365 - Education Version

- 1. Go to https://www.microsoft.com/en-us/education/products/office
- 2. Enter your STCC email in the "Enter your school email address" field.

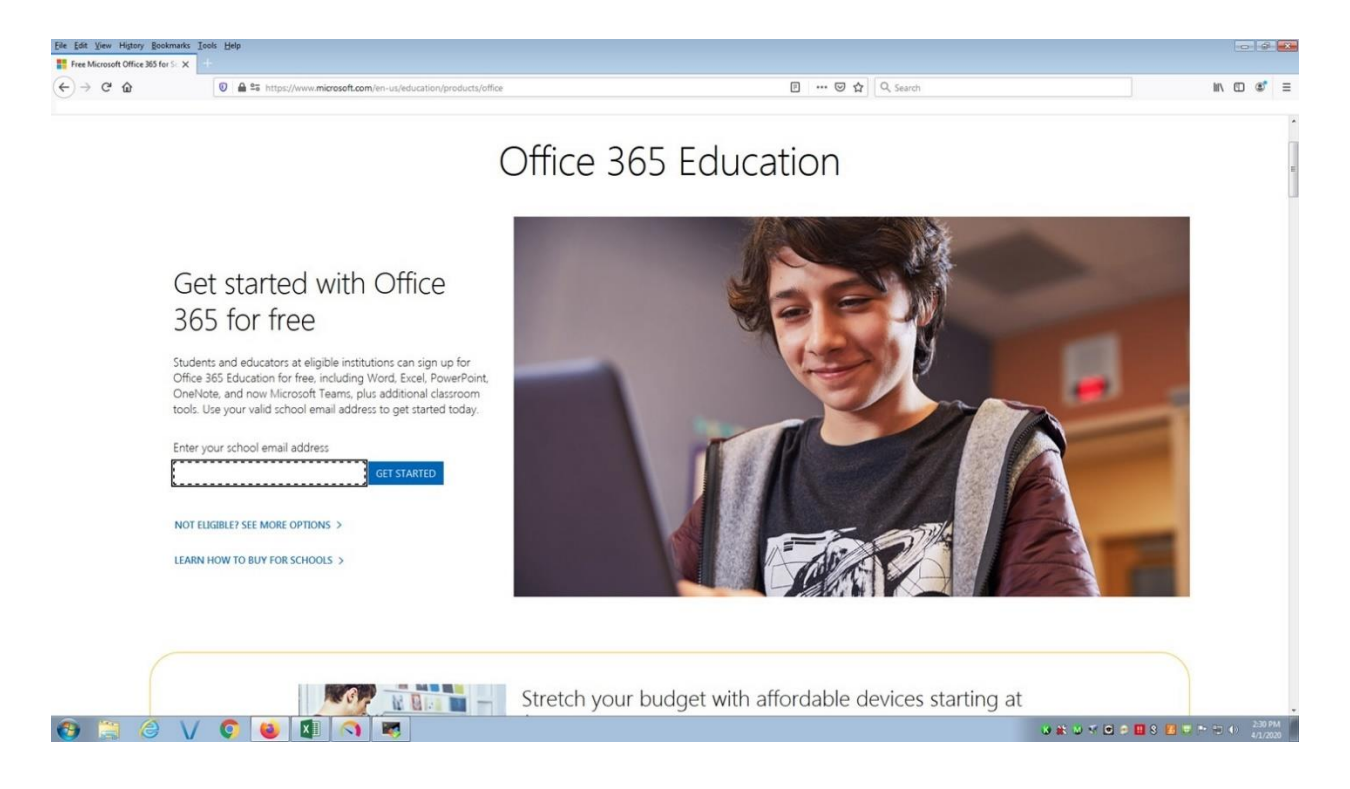

## 3. Click "I'm a student."

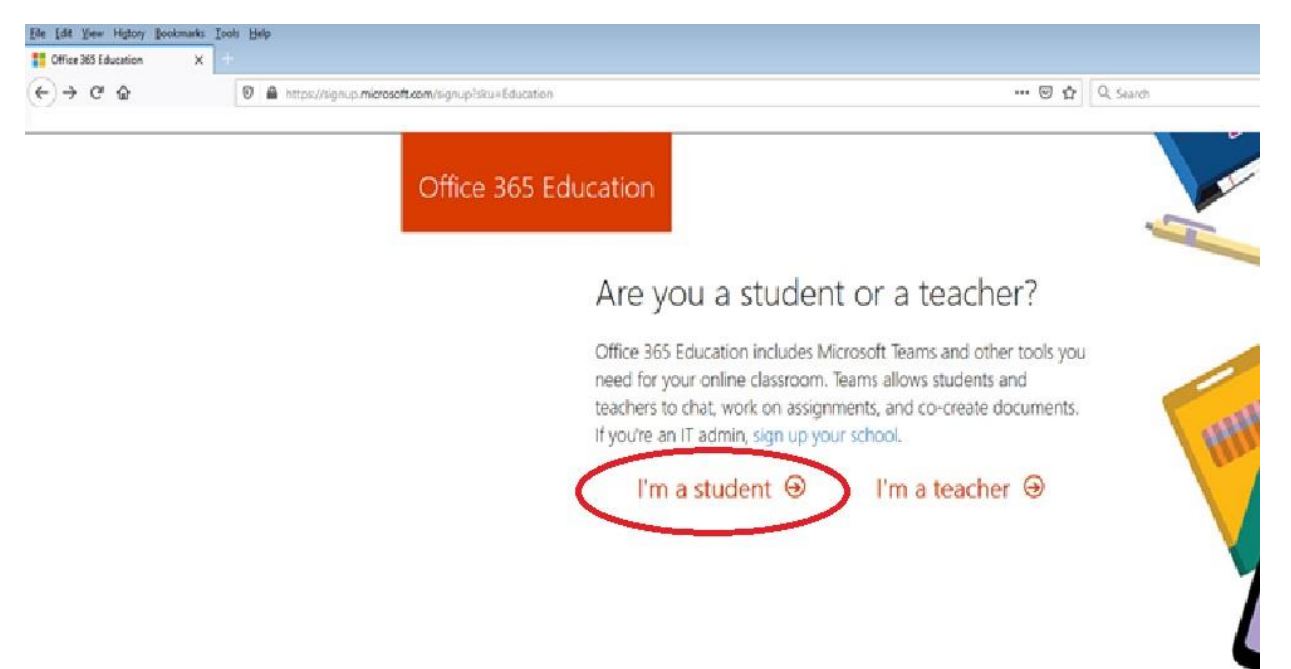

Fill in the information requested (First and last name, password, date of birth). You will receive an email to your student account.

Click on resend signup code.

Place the code you just received from Microsoft into the verification code box.

Click start.

| ← → C û | uplisug = Education & StepsiData Email = czechtik 40 student stoced ubsku = e82ae650-a2d5-4d76 🛛 🔹 🐨 🗟 🏠 🤤 search                                                                                                    | IN (C) (C) |
|---------|----------------------------------------------------------------------------------------------------|------------|
|         | Create your account                                                                                                    |            |
|         | ••••••                                                                                                    |            |
|         |                                                                                                    | 🚄 🖊 💊 🦄    |
|         | The passwords you entered don't match<br>We sent a verification code to immediate the code to complete<br>signup.                                                                                                    |            |
|         | Your date of birth (?)                                                                                                    |            |
|         | Microsoft will send you promotions and offers about Microsoft products and services for businesses.<br>You can unsubscribe anytime.                                                                                                    |            |
|         | (g) I would like Microsoft to share my information with select partners to I can receive relevant<br>information about their products and services. To learn more, or to unsubsorbe at any time, view the<br>Privacy Statement.                                                                                                    |            |
|         | By choosing Start, you agree to our terms and conditions and Microsoft Prinacy Folicy and<br>admonitedge that your enail address is associated with an organization (and is not a personal use or<br>comumer email address). You also understand an administration of your organization may assume<br>control over your account and data and that your name, email address, and trial organization name<br>will be visible to other people in your organization. Learn more. |            |
|         | Start 🕥                                                                                                    |            |